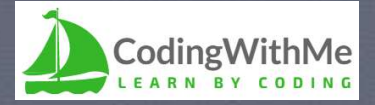

## Learn Kubernetes in 90 minutes

Larry Cai <larry.caiyu@gmail.com>

# Agenda

- Introduction
- Exercise 1: First web service in kubernetes
- Exercise 2: Revisit pod, deployment and service
- Exercise 3: Controller Deployment (scale)
- Exercise 4: Deploy with YAML file
- Exercise 5: install Microservice: Guestbook
- Reference

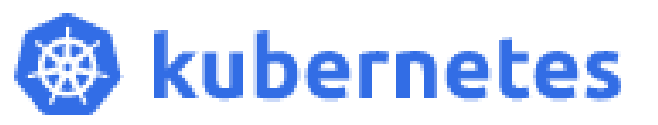

Minikube environment setup is in appendix

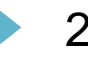

# Environment using k8s playground

- Three nodes in <u>http://labs.play-with-k8s.com</u> (master + 2 workers)
- Node 1 (master node): follow guideline step 1/2/3

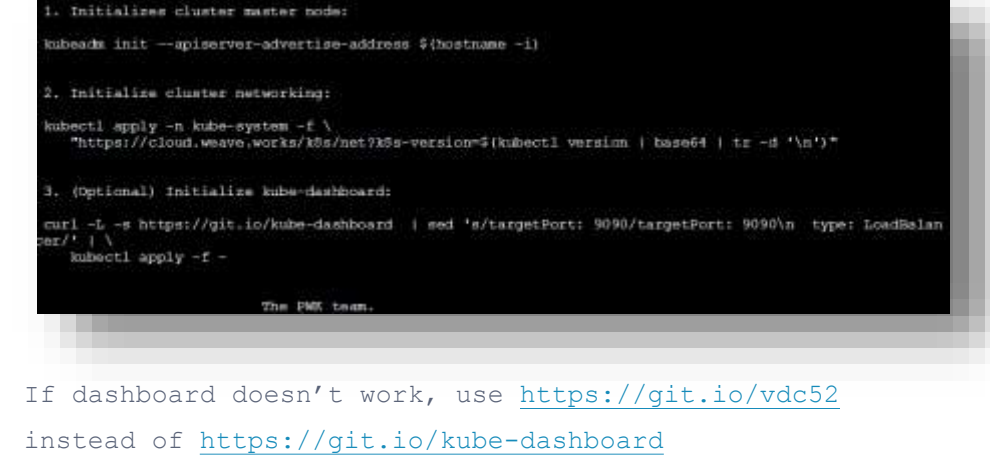

#### Node 2/Node 3

kubeadm join -token  $\dots$  # check the console log in Node 1

Node 1:

kubectl get nodes

Try to use Ctrl-Ins & Shift-Ins for copy/paste

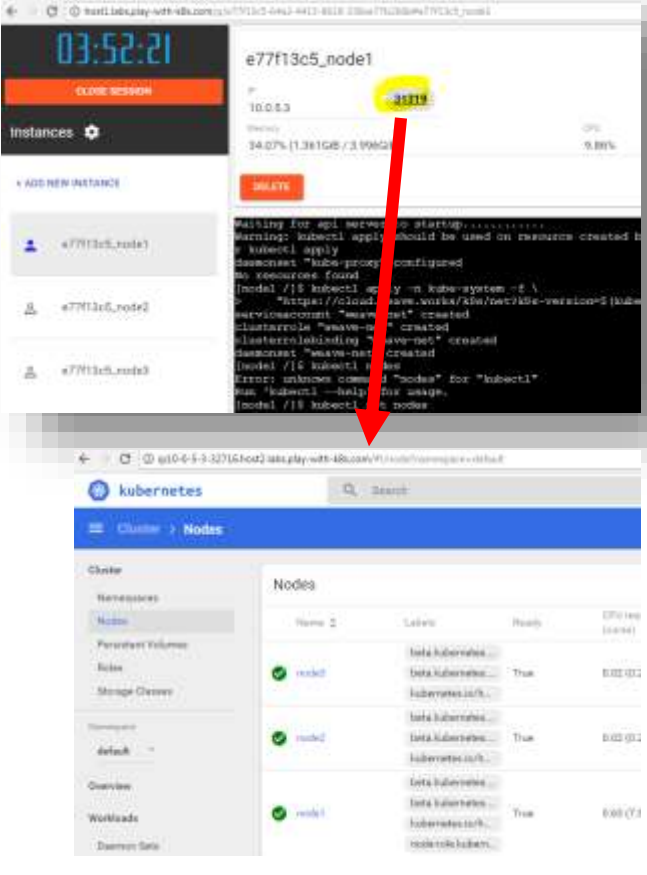

# Background – Container/Docker

- Container technology offers an alternative method for virtualization in cloud, with more efficiency & fast
- New era for packaging and delivering software
- Docker is one execution engine for container
  - docker pull nginx
  - docker run --name web -d -p 8080:80 nginx
  - docker exec -it web bash
  - docker build -t larrycai/whoami .

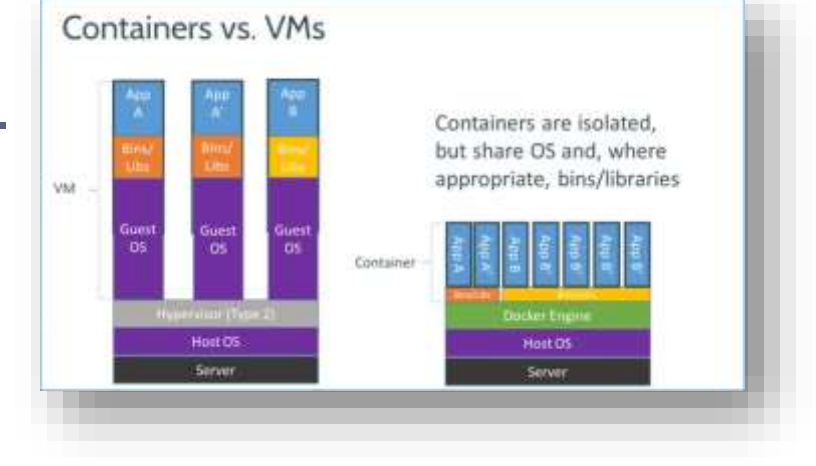

See more in CodingWithMe Docker https://www.slideshare.net/larrycai/learn-docker-in-90minutes

# What is kubernetes ?

- Kubernetes is an open source container orchestration platform that helps manage distributed, containerized applications at massive scale.
  - Kubernetes (k8s) comes from google
  - kubernetes is a product platform to run container (Docker is one type of container execution engine)
    - ▶ k8s to container likes openstack to virtual machine.
- Key features (list partly):
  - Auto-scaling
  - Self-healing infrastructure
  - Application lifecycle management

## K8s Architecture

6

- Master and Work Node (multi or single)
- Container is executed in Work Node as default

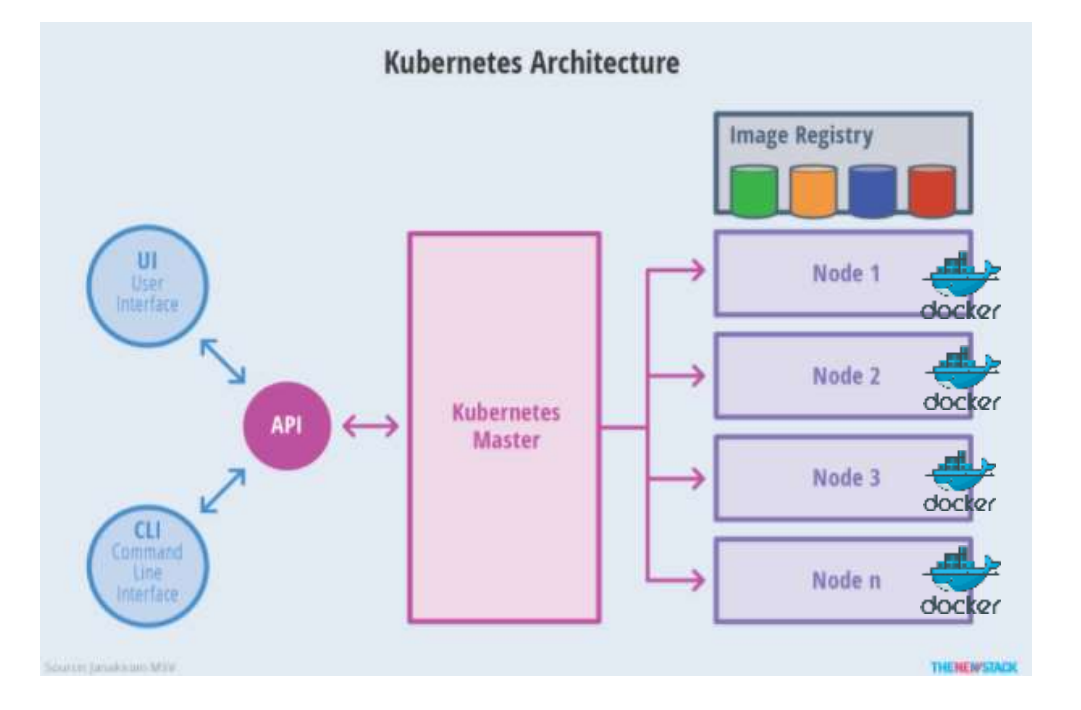

Source: https://thenewstack.io/kubernetes-an-overview/

Learn kubernetes in 90 minutes 10/2/2017

# Exer 1: running first web service

- Let's start one web server in k8s (cloud)
  - Nginx is webserver like apache
- Start the service from official docker image <u>https://hub.docker.com/\_/nginx/</u>
  - kubectl run nginx --image=nginx --port=80
  - kubectl expose deployment nginx --type=NodeP( 8100f73f\_node1

#### Check what happens

- Check dashboard
- Access the nginx web service (click new port)
- kubectl get pods
- kubectl get pods -o wide # check node
- kubectl get all
- kubectl describe nodes
- docker ps # in different node

#### Kill the pod ! And check again

kubectl delete pods nginx-<xxx>

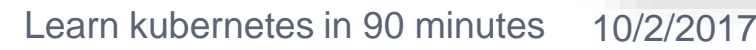

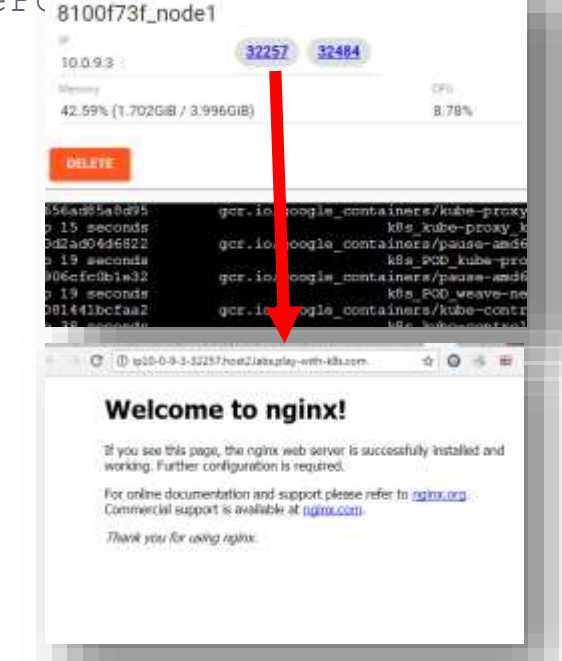

## Overall for running service

8

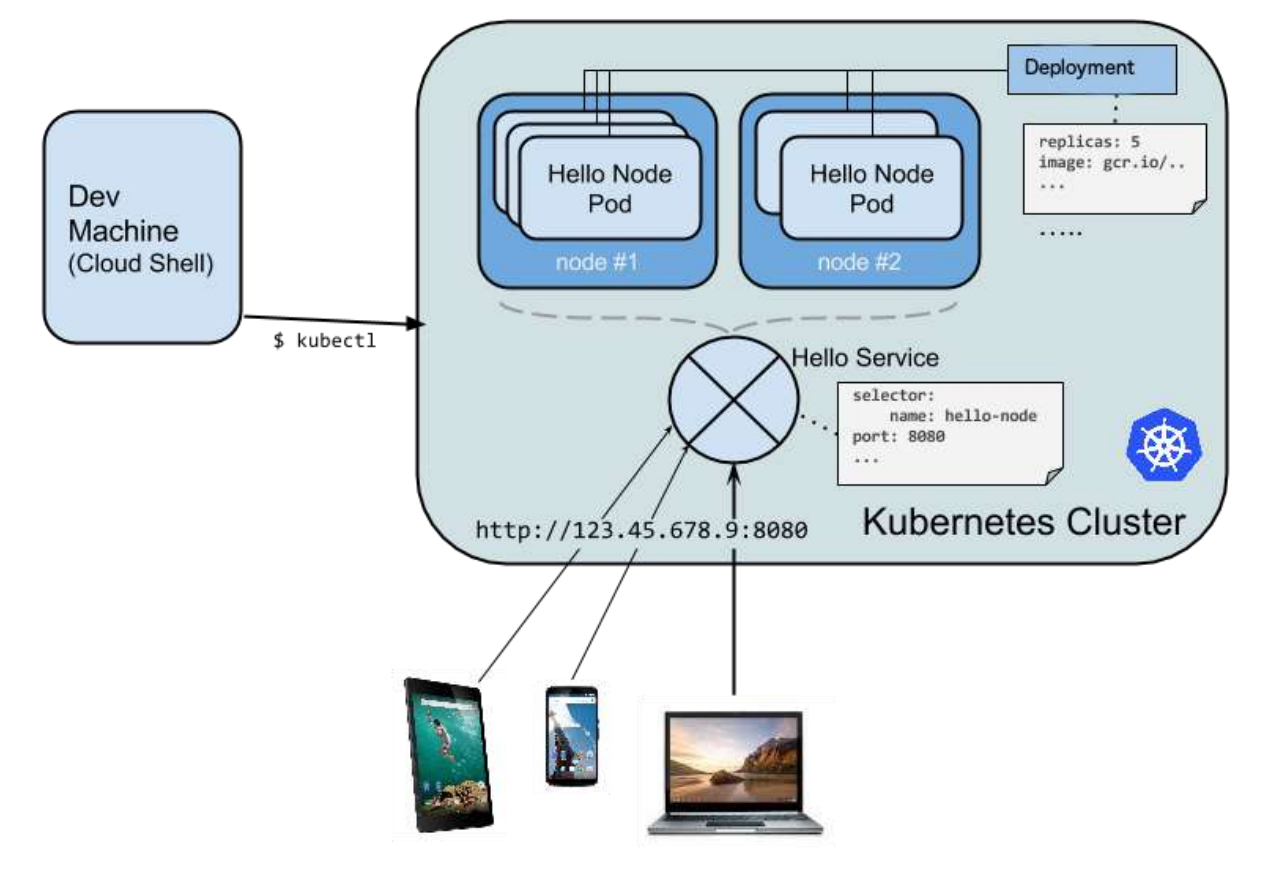

Image source https://kubernetes.io/images/hellonode/image 13.

Learn kubernetes in 90 minutes 10/2/2017

## What is Pod ?

- A pod is a group of one or more containers (such as Docker containers), the shared storage for those containers
- Minimal element in kubernetes, run in one Node
- Command

kubectl run pods
kubectl get pods
kubectl delete pods
kubectl describe pods <pod>
kubectl exec -it <pod> -- bash

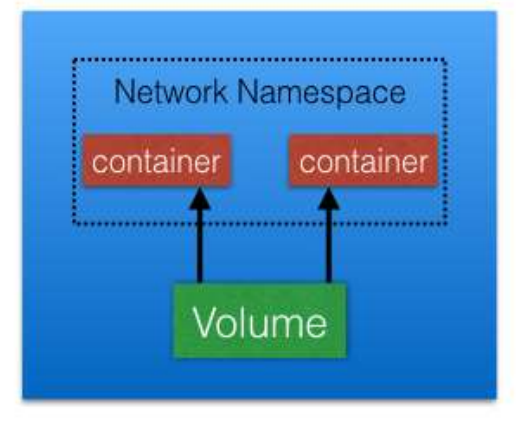

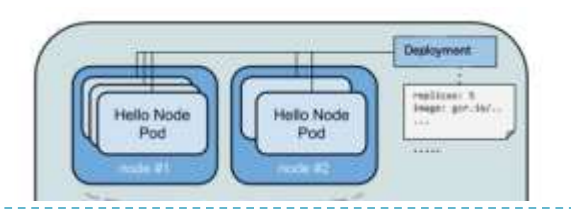

- The Deployment is responsible for creating and updating instances of your application (using controller)
  - Once the application instances are created, a Kubernetes Deployment Controller continuously monitors those instances
- Default is one instance and keep active

## Review the command

- kubectl run nginx --image=nginx --port=80 --replicas=1
  - Download docker image nginx (from hub.docker.com) as internal port is
     80
  - Run docker image inside pod named "nginx-xxx" with 1 instance
  - Deployment with name "nginx"
  - If pod is deleted, deployment control create new one Learn kubernetes in 90 minutes 10/2/2017

## What is Service ?

- Service is an abstraction which defines a logical set of Pods and a policy by which to access them
  - sometimes called a micro-service
  - Service could be selected by label (skipped here)
- ServiceTypes defines how to expose a Service, The default is ClusterIP (internal)
  - NodeType : expose port in Kubernetes Master

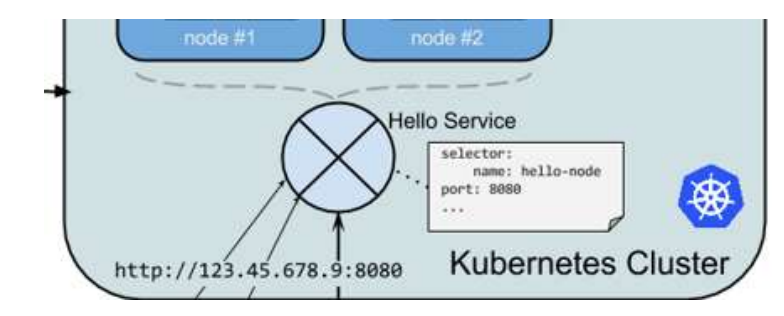

Load Balancer (need support

in k8s infra)mage source: http://wso2.com/whitepapers/a-reference-architecture-for-deploying-wso2-middleware-on-

kubectl expose deployment xxx type=NodePort

## Exer 2: Revisit pod, deployment and service

- Enter into container inside pod
  - kubectl exec -it nginx-xxx -- bash
- Start pod only without deployment
  - kubectl run nginx --image=nginx --port=80 --restart=Never
  - kubectl run -i --tty busybox --image=busybox -- sh

## Expose to another service

- kubectl expose --name nginx2 deploy nginx
- kubectl get service
- curl <cluster ip>
- kubectl expose --name nginx3 deploy nginx --type=NodePort
- Clean up the deployment and service
  - kubectl delete service xxx
  - kubectl delete deployment xxx # check pod removed or not

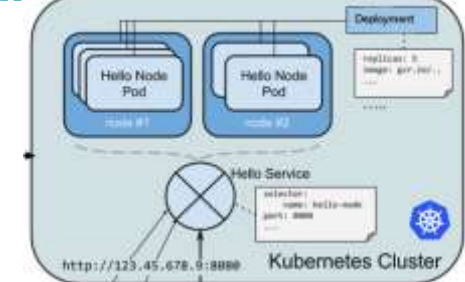

| NAME           | CLUSTER-IP    | EXTERNAL-IF     | PORT (S)     | AGE |
|----------------|---------------|-----------------|--------------|-----|
| svc/kubernetes | 10,96.0.1     | <none></none>   | 443/TCP      | 1h  |
| svc/nginx      | 10.106.118.76 | <nodes></nodes> | 80:32257/TCF | 1h  |
| svc/nginx2     | 10.107.22.29  | <none></none>   | 80/TCP       | 365 |
| svc/nginx3     | 10.98.148.162 | <nodes></nodes> | 80:30032/TCP | 175 |
|                |               |                 |              |     |

## Deployment more

Deployment describe the desired state in a Deployment object, and the Deployment controller will change the actual state to the desired state at a controlled rate for you

## Scale to wanted size (replicas)

```
> $ kubectl scale --replicas=2 deployment/nginx
$ kubectl scale --replicas=10 deployment/nginx
deployment "nginx" scaled
$ kubectl rollout status deployment/nginx
Waiting for rollout to finish: 2 of 10 updated replicas are available...
....
Waiting for rollout to finish: 9 of 10 updated replicas are available...
deployment "nginx" successfully rolled out
$ kubectl get pods
```

- Patch, Upgrade, Rollback ..
- Autoscale : grow when needed

| \$ kubect] get /<br>NAME<br>po/nginx-14237/<br>po/nginx-14237/<br>po/nginx-14237/<br>po/nginx-14237/<br>po/nginx-14237/<br>po/nginx-14237/<br>po/nginx-14237/<br>po/nginx-14237/<br>po/nginx-14237/<br>po/nginx-14237/ | 111<br>93266-4<br>93266-8<br>93266-8<br>93266-8<br>93266-b<br>93266-c<br>93266-c<br>93266-m<br>93266-w | bfcx<br>ggzf<br>261g<br>53dB<br>59n4<br>0n01<br>f473<br>635p<br>e719 |             | STA<br>Run<br>Run<br>Run<br>Run<br>Run<br>Run<br>Run | tus<br>ning<br>ning<br>ning<br>ning<br>ning<br>ning<br>ning | #000000000   | ARTS         | A4E<br>68 68 68 68 6<br>208 68 6<br>14 |
|----------------------------------------------------------------------------------------------------|----------------------------------------------------------------------------------------------------|----------------------------------------------------------------------|-------------|------------------------------------------------------|-------------------------------------------------------------|--------------|--------------|----------------------------------------|
| NAME<br>svc/kubernetes                                                                                                    | CLUS<br>10.0                                                                                           | TER-IP                                                               | EDCT<br>910 | ERNAL-IP                                             | POR<br>443                                                  | T(S)<br>/TCP | AGE<br>24d   |                                        |
| NAME<br>deploy/nginx                                                                                                    | DESTRE<br>10                                                                                           | D CUI<br>10                                                          | NUDIT       | up-to-<br>10                                         | DATE                                                        | AVAI<br>10   | LABLE        | AGE<br>20m                             |
| NAME<br>rs/nginx-14237<br>\$                                                                                                    | 93266                                                                                                  | DESIR<br>10                                                          | 80 g        | URRENT<br>O                                          | READY<br>10                                                 |              | AGIE<br>20ei |                                        |

# One example: Canary release

## Kubernetes support to define own deploy strategy.

- User takes care of the service and what it wants to expose
- > The kas nlatform do the rest

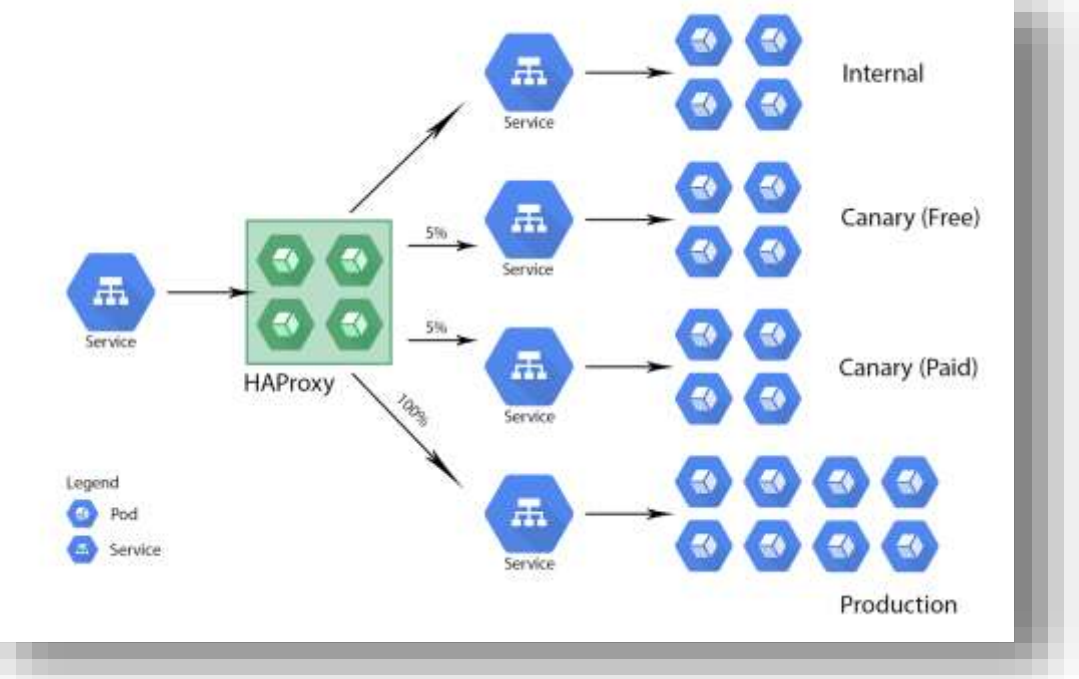

Source http://blog.kubernetes.io/2017/04/multi-stage-canary-deployments-with-kubernetes-in-the-cloud-onprem

# Exer 3 : Deployment with Scale

## Show hostname ( image: larrycai/whoami )

kubectl run whoami --image=larrycai/whoami --port=5000 kubectl expose deploy whoami --type=NodePort

- Check the webpage
- Delete

kubectl delete pods whoami-xxxx

Check the webpage (reloau)

## Scale

5

kubectl scale --replicas=5 deployment/whoami
kubectl rollout status deployment/whoami
kubectl get pods

## Check the webpage (reload)

import socket

@app.route("/")
def root():

app = Flask(\_\_name\_\_)

10 if \_\_name\_\_ == "\_\_main\_\_":
11 app.run(host='0.0.0.0'

from flask import Flask, request

return "this app is served from {} to {}".format(socket.gethostname(), request.remote\_addr)

## YAML descriptors

- Kubectl command line to deal with objects with limited set of properties
  - Difficult to maintain and version control
- YAML file is used to manage the object

kubectl create -f node-pod.yaml
kubectl create -f http://example.com/nginx-pod.yaml

Get full descriptions of the object in YAML

kubectl get pods nginx2 -o yaml

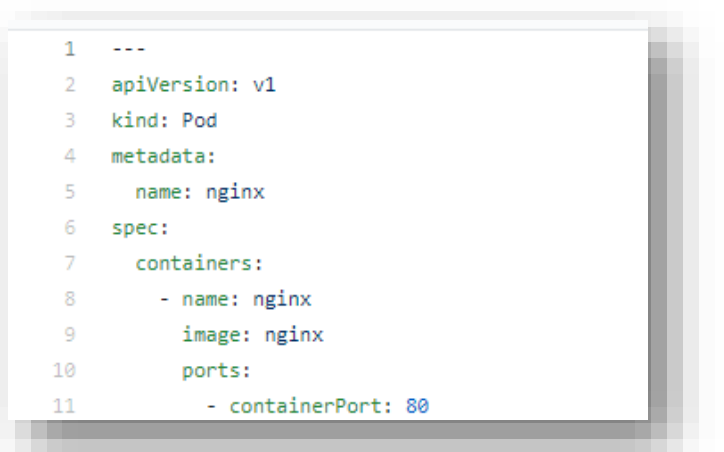

# Exer 4: deploy from YAML file

## Create whoami deploy yaml file (use pod as reference)

kubectl get deploy whoami -o yaml

## Download and create

https://github.com/larrycai/codingwithmek8s/blob/master/whoami.yaml

curl -L -o whoami.yaml <a href="https://git.io/v7yd8">https://git.io/v7yd8</a> kubectl delete service whoami kubectl delete deploy whoami kubectl create -f whoami.yaml

## Change the ReplicaSet to 5 and run

kubectl apply -f whoami.yaml

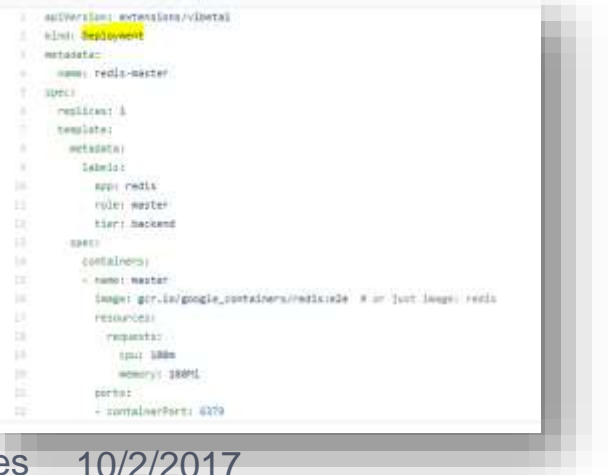

Learn kubernetes in 90 minutes 10/

## Microservices in Kubernetes

- Kubernetes is a great tool for microservices clustering and orchestration.
  - It is still a quite new and under active development
- Kubernetes provides lots of features to be used to deploy microservices
  - Declare in YAML to deploy them
- Kubernetes official tutorial Guestbook

https://kubernetes.io/docs/tutorials/stateless-application/guestbook/

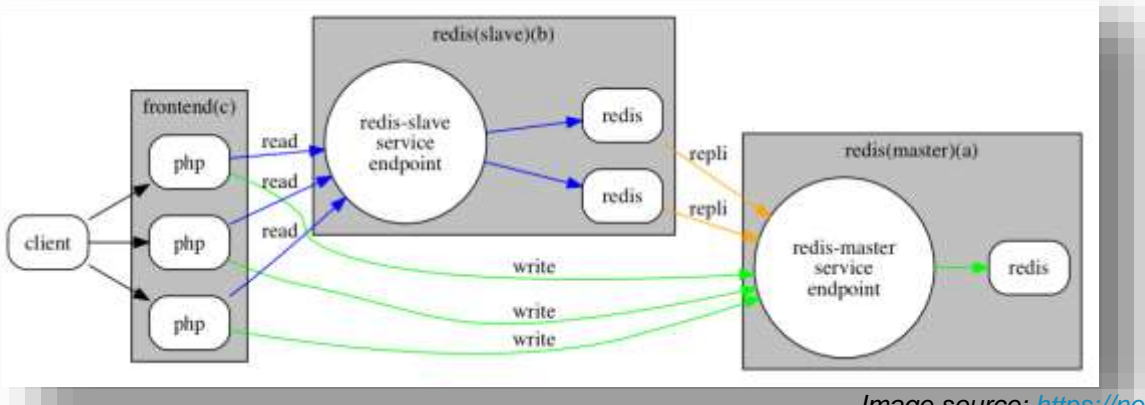

Image source: https://netmark.jp/wp-content/uploads/2014/12/guestbook-kubernetes.pr

# Exer 5: Install Guestbook

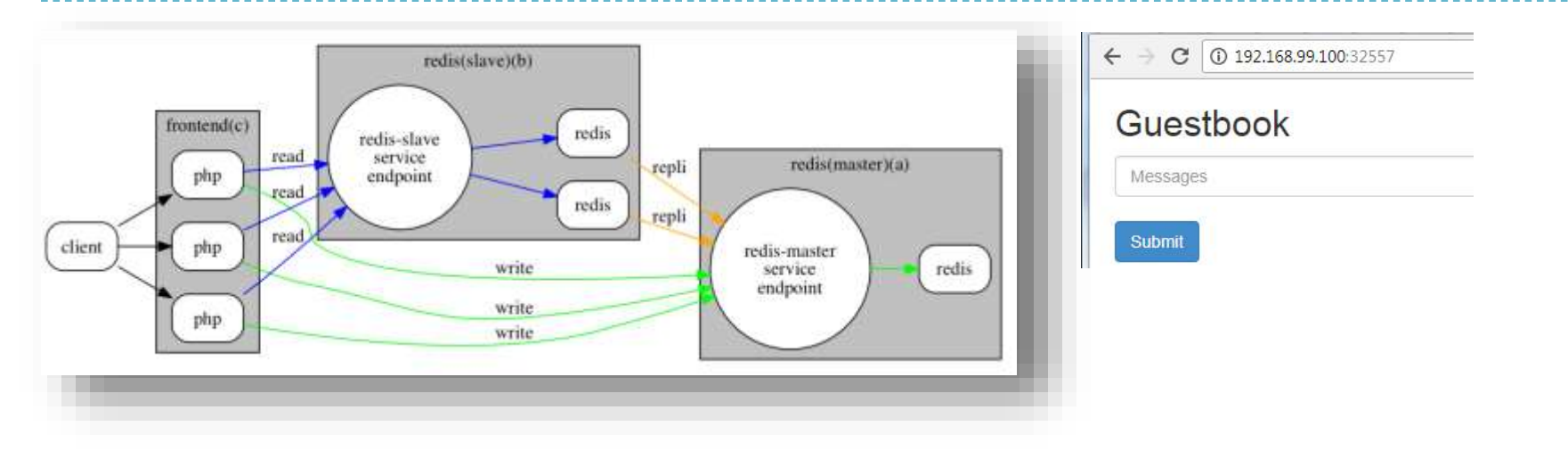

#### Deploy all in one

kubectl create -f <u>https://git.io/v7ytR</u> # shorturl to guestbook-all-in-one.yaml

#### Check dashboards

### Expose service to NodePort

kubectl expose svc frontend --name f2 --type=NodePort

Learn kubernetes in 90 minutes 10/2/2017

# Summary

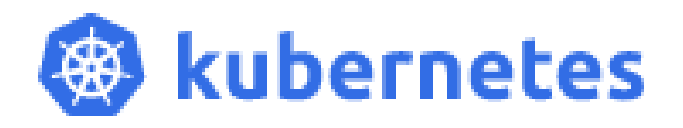

- Kubernetes: a platform to run container (docker)
- Concept:
  - A *Node* is a worker machine in Kubernetes
  - A Pod is the basic building block of Kubernetes, which has a group of containers
  - Deployment controls the state of the pod (scale, replicate)
  - Service is an abstraction which defines a logical set of Pods and a policy by which to access them. (micro service ..)

## Kubernetes grows very fast, follow it.

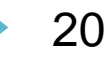

## Reference

- K8s doc: <a href="https://kubernetes.io/docs/home/">https://kubernetes.io/docs/home/</a>
- Code: <u>https://github.com/larrycai/codingwithme-k8s</u>
- Minikube: <a href="https://github.com/kubernetes/minikube">https://github.com/kubernetes/minikube</a>
- Blog: multi stage deployment with kubernetes: <u>http://blog.kubernetes.io/2017/04/multi-stage-canary-deployments-with-kubernetes-in-the-cloud-onprem.html</u>
- Video: <u>The Illustrated Children's Guide to Kuberne</u>
- Sandbox online: <u>http://labs.play-with-k8s.com/</u>
- Book: <u>Kubernetes in Action</u> (Manning)

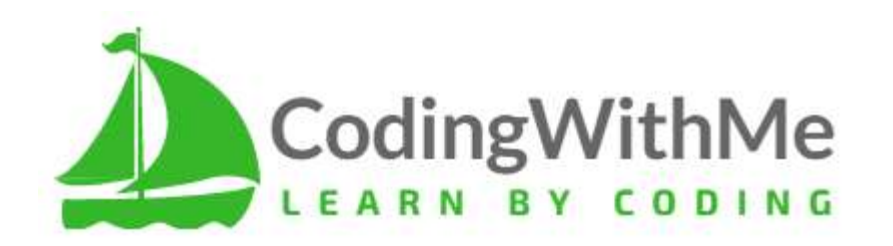

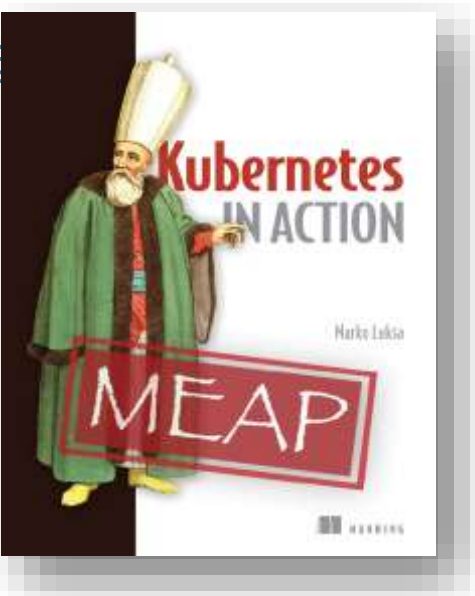

# ChangeLog

- 2017/07/23: first version
- > 2017/08/11: use k8s playground
- 2017/10/2: fix dashboard url

## Appendix

Learn kubernetes in 90 minutes 10/2/2017

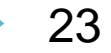

# Minikube

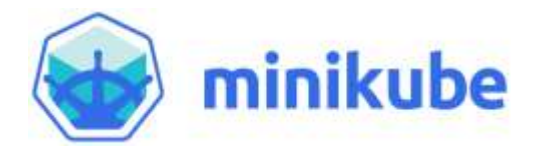

- Minikube is all-in-one local kubernetes environment
- Works on Linux/Mac/Unix using virtual machine

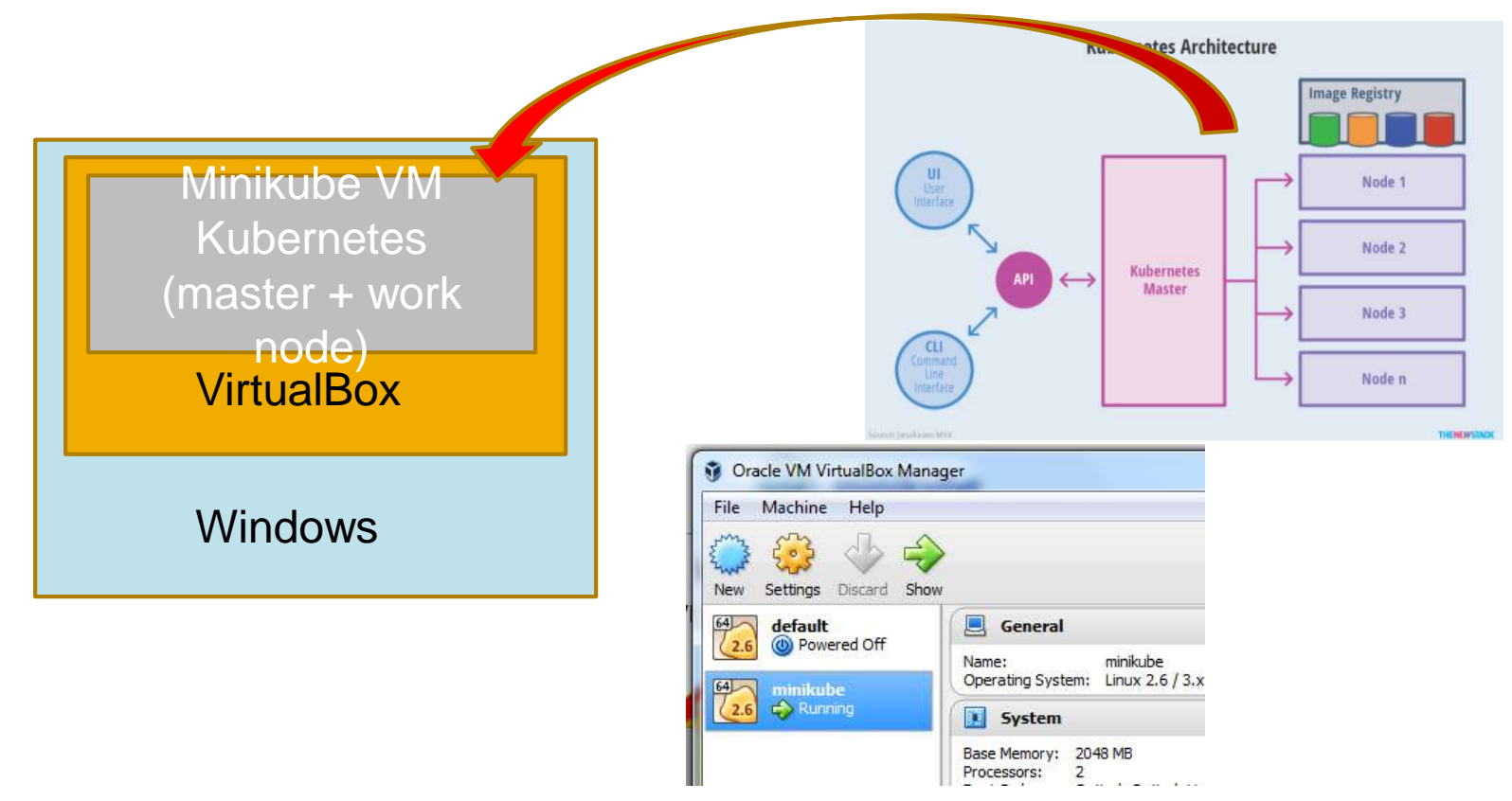

#### Environment Variables Edit User Variable

Configure PATH (%USERPROFILE% => /c/Users/<id>)

#### Download

- curl -L -o minikube.exe https://storage.googleapis.com/minikube/releases/latest/minikube-windowsamd64.exe
- curl -LO https://storage.googleapis.com/kubernetes-release/release/v1.7.0/bin/windows/amd64/kubectl.exe
- my minikube.exe kubectl.exe /c/Users/\$LOGNAME/bin #\$PATH

### Installation

- minikube start --kubernetes-version=v1.7.0
- kubectl version
- minikube config set kubernetes-version v1.7.0
- minikube stop

# **Environment Preparation (Win)**

- Using unix env in windows (if not, install Git Windows)
- Minikube + Kubectl
  - Minikube is local installation of kubernetes using VM
  - Kubectl is the client of kubernetes

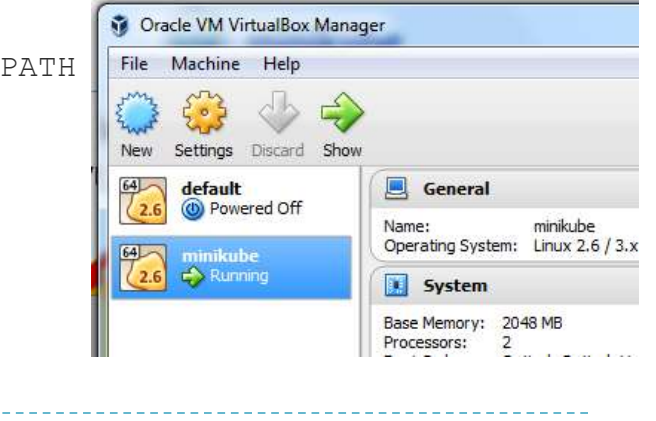

Path

Variable name:

Variable value:

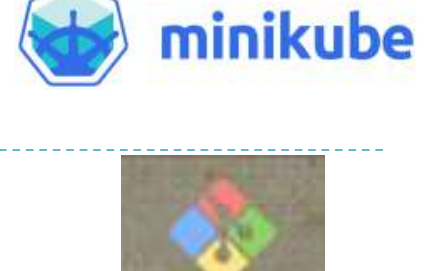

Git Bash

Files Docker Toolbox; %USERPROFILE% bin

23

- 22

Cancel

# Access Pod: Port forwarding

- Forward the local port to the pods without involving service
  - One simple way to get access to container

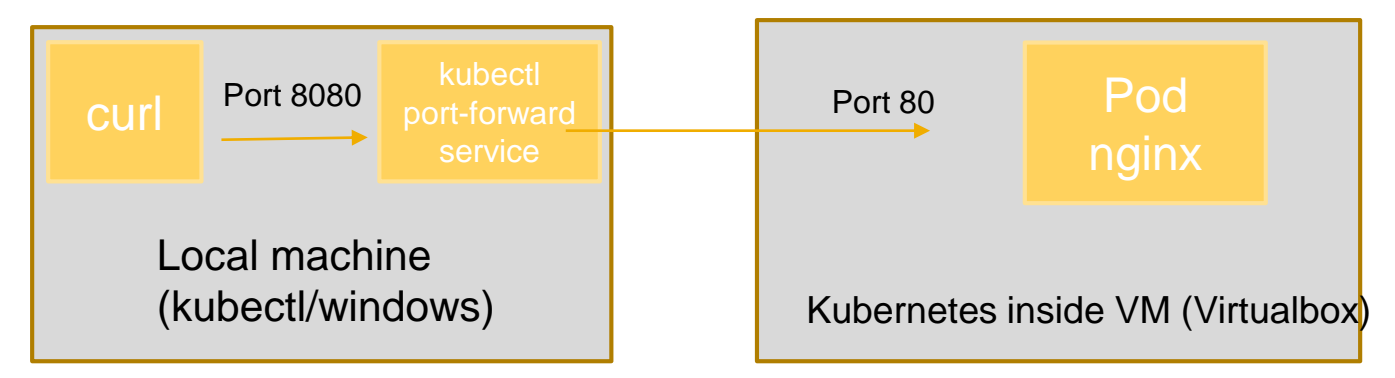

kubectl port-forward nginx 8080:80

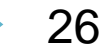

# Exer 2: simple pod to access

## Create the pod nginx2 without deployment

- kubectl run nginx2 --image=nginx --port=80 --restart=Never
- kubectl describe pods nginx2

## Check docker container

docker ps

#### Access it by using port-forwarding

- kubectl port-forward nginx2 8080:80
- Use browser to <u>http://localhost:8080</u>
- curl http://localhost:8080

## Dashboard

minikube dashboard # check pods/nodes

#### Delete

kubectl delete pods nginx2

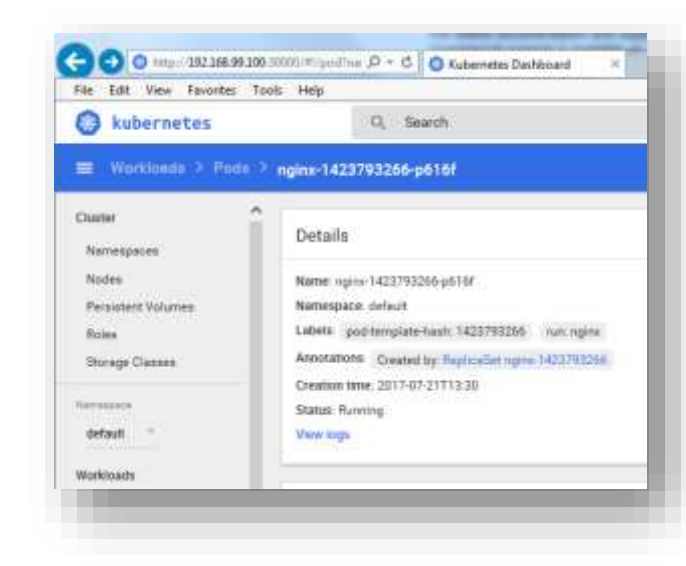